## Nursing Concepts Online - Re-assigning Case Studies and Simulations in NCO

This is a guide that walks through the steps needed to re-assign the Premade Case Studies and Simulations.

## **Locating SimChart Case Studies**

1. Start by clicking on **SimChart Setup** inside your NCO course. This will open SimChart in a new tab.

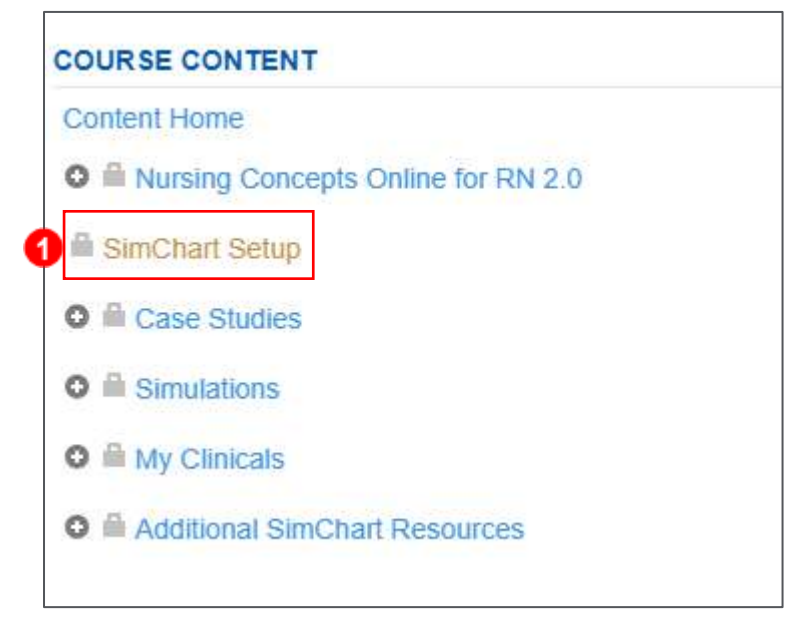

2. Next, Click the **Elsevier Content** tab in the upper-left.

| SimChart <sup>®</sup>                    |            |          |
|------------------------------------------|------------|----------|
| Elsevier Content                         | My Cases   |          |
| Inbox                                    | Model EHRs | Simulati |
| Clinical Setup<br>Assignment Title (requ | uired):    |          |
|                                          |            |          |

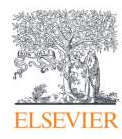

- 3. Select either the **Simulations** or **Case Studies** tab, based on desired content
- 4. On the left, you will see a list of folders.
  - a. Click on the folder you wish to view.
  - b. If the folder has an arrow to the left of it, click the arrow to see the subfolders it contains.

| Elsevier Content | My Cases    | 5                           |
|------------------|-------------|-----------------------------|
|                  |             |                             |
| Model EHRs 3     | Simulations | Case Studies                |
| Folders          |             | Content - Case Studies      |
| Case Studies     |             | Short Description           |
| Medical-Surgical |             | No content in this folder   |
| 4 b              | 4 <b>a</b>  | Showing 0 to 0 of 0 entries |
|                  |             |                             |
|                  |             |                             |
|                  |             |                             |
|                  |             |                             |
|                  |             |                             |

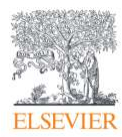

- 5. Click the radio button next to the desired assignment to copy it into the appropriate tab.
- 6. Click the **Copy** button.

| Model EHRs Simulations                              |                           | Case Studies |                                                      |                                                                            |
|-----------------------------------------------------|---------------------------|--------------|------------------------------------------------------|----------------------------------------------------------------------------|
| Folde                                               | rs                        | Conte        | nt - Unfolding Case Studies                          |                                                                            |
| 🔺 🧻 Case Studies                                    |                           |              | Short Description                                    | Title                                                                      |
| Medical-Sur                                         | rgical<br>Ig Case Studies | ۲            | Elsevier : MEDICAL-SURGICAL : Level 2, 80<br>minutes | Berkley, Julia: Acute asthma exacerbation                                  |
| Challeng<br>Pediatric                               | ger Cases                 | 0            | Elsevier : MEDICAL-SURGICAL : Level 2, 60<br>minutes | Berkley, Julia: Acute asthma exacerbation, pneumonia                       |
| <ul> <li>Psychiatric</li> <li>Women's He</li> </ul> | ealth                     | 0            | Elsevier : MEDICAL-SURGICAL : Level 2, 55<br>minutes | Biller, Walter: Appendicitis, appendectomy postoperative                   |
|                                                     |                           | 0            | Elsevier : MEDICAL-SURGICAL : Level 2, 55<br>minutes | Biller, Walter: Appendicitis, appendectomy preoperative                    |
|                                                     |                           | 0            | Elsevier : MEDICAL-SURGICAL : Level 2, 45<br>minutes | Bowden, Carl: Alcoholism                                                   |
|                                                     |                           | 0            | Elsevier : MEDICAL-SURGICAL : Level 2, 45<br>minutes | Bowden, Carl: Diabetic foot wound                                          |
|                                                     |                           | 0            | Elsevier : MEDICAL-SURGICAL : Level 2, 55<br>minutes | Caudill, Robert: Hypoglycemia, hypertension, Alzheimers<br>disease         |
|                                                     |                           | <b>5</b> °   | Elsevier : MEDICAL-SURGICAL : Level 2, 60<br>minutes | Crawford, Maude: Open reduction with internal fixation,<br>rehabilitation  |
|                                                     |                           | ۲            | Elsevier : MEDICAL-SURGICAL : Level 2, 55<br>minutes | Green, Jana: Lung cancer, pain, constipation                               |
|                                                     |                           | 0            | Elsevier : MEDICAL-SURGICAL : Level 2, 55<br>minutes | Green, Jana: Lung cancer, pain, palliative care                            |
|                                                     |                           | 0            | Elsevier : MEDICAL-SURGICAL : Level 2, 45<br>minutes | Solinger, John: Deep vein thrombosis, pulmonary embolism                   |
|                                                     |                           | 0            | Elsevier : MEDICAL-SURGICAL : Level 2, 45<br>minutes | Solinger, John: Left femur fracture, pain, immobility, and<br>constipation |
|                                                     |                           | ٢            | Elsevier : MEDICAL-SURGICAL : Level 2, 55<br>minutes | Thomas, Ken: Cancer, end-of-life care                                      |
|                                                     |                           | 0            | Elsevier : MEDICAL-SURGICAL : Level 2, 45<br>minutes | Willis, Erma: Acute respiratory distress                                   |
|                                                     |                           | 0            | Elsevier : MEDICAL-SURGICAL : Level 2, 45<br>minutes | Willis, Erma: Pneumonia                                                    |
|                                                     |                           | Showing      | 1 to 15 of 15 entries                                | First Previous 1 Next                                                      |
|                                                     |                           |              |                                                      |                                                                            |

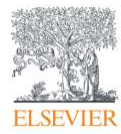

- 7. A pop-up window appears that says *Copy items from Elsevier Content to [folder name]:*. Select the appropriate folder.
- 8. Click **OK** to publish the case study to the folder.

| Copy item from Elsevier Content to My Cases: | 0 |
|----------------------------------------------|---|
| Case Studies                                 |   |
|                                              |   |
|                                              |   |
|                                              |   |
|                                              |   |
|                                              |   |
| Cancel                                       |   |
|                                              |   |

9. A confirmation dialog box appears that says *Item copied to [folder name] folder*. Do you want to open this copied item? Click **Yes** to open the item.

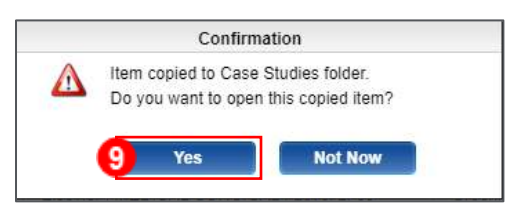

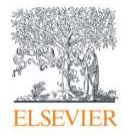

10. The Setup page appears. Click Assign.

| Se Se                                      | x: F Weight:                                                      | Code Status: 0.1 - | Isolation: 0 0                                                                             | Food Allergies: 00                                             | Diet: 0 1 -                                     | Hospital Floor:             |
|--------------------------------------------|-------------------------------------------------------------------|--------------------|--------------------------------------------------------------------------------------------|----------------------------------------------------------------|-------------------------------------------------|-----------------------------|
| INFO PANEL<br>Library<br>Return to Library | Case Study Setup<br>Required                                      | Aleits, 0.0        | Drug Allergies, oo                                                                         | Optional                                                       | Walk                                            | Me Through Case Study Setup |
| Case Manager                               | Case Study & Patient Prof<br>Complete Edit<br>Case Study Timeline | le                 |                                                                                            | Quiz Questions<br>Edit<br>Expected Charting                    |                                                 |                             |
|                                            |                                                                   |                    |                                                                                            | Clock Set-up<br>Phase Time Limits<br>Off: Student can continue | Off On     Off On     trutent will be forced to | ime expires.                |
|                                            |                                                                   | Preview            | Assign                                                                                     | Grade                                                          | uddent will be forced to                        | ane next prode.             |
|                                            | c                                                                 | Copyright 2        | 019 <u>Elsevier</u> Inc. All Right<br><u>Privacy Policy</u><br>site. To decline or learn m | s Reserved.<br>pre. visit our Cookies page                     |                                                 |                             |

11. A dialog box appears that says *Are you sure you want to assign?* Click **OK** to publish the assignment to students.

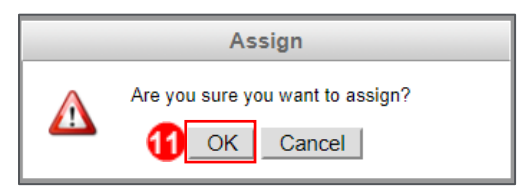

**NOTE:** Once a Case Study or Simulation is assigned, you are unable to make edits to the assignment. The only exception to this is in *Simulations*, you can adjust Barcodes being On or Off.

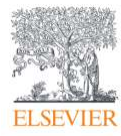

12. The Notification dialog box appears. Complete the Confirm Email Address field if desired or

check the Email Opt Out box, then click Submit.

| Notif           | ication                                                          | 0                                                                 |
|-----------------|------------------------------------------------------------------|-------------------------------------------------------------------|
| Pleas<br>review | e enter the name and email ad<br>ving and/or grading this assign | idress of the instructor who will be<br>ment.                     |
| First I         | lame:                                                            |                                                                   |
| Last I          | lame:                                                            |                                                                   |
| Email           | Address:                                                         |                                                                   |
| Confi<br>Addre  | m Email<br>ss:                                                   |                                                                   |
|                 | Email Opt Out - Select if you<br>notifications when assignme     | u do not want to receive email<br>ents are submitted for grading. |
|                 | After publishing, refresh y                                      | our web browser on Evolve to                                      |
|                 | 12 Submit                                                        | Cancel                                                            |
|                 |                                                                  |                                                                   |
|                 |                                                                  |                                                                   |
|                 |                                                                  |                                                                   |

NOTE: If Email Opt Out is not chosen, an email will be sent to the instructor whenever a

student submits his/her assignment.

13. A confirmation will appear in the upper-right.

|                                            | Berkley, Julia               | MRN:               | 1074521 Room: 48                                     | 30 Health Care Pro                | ovider: A Levy, MD       |                                       |
|--------------------------------------------|------------------------------|--------------------|------------------------------------------------------|-----------------------------------|--------------------------|---------------------------------------|
| S S                                        | iex: F Weight:               | Code Status: 0 1 👻 | Isolation: 0 0                                       | Food Allergies: 00                | Diet: 01 👻               | Hospital Floor:                       |
| A                                          | ge: 45 Y Height:             | Alerts: 0 0        | Drug Allergies: 00                                   | Env. Allergies: 00                | BMI:                     | Medical-Surgical                      |
| INFO PANEL<br>Library<br>Return to Library | Case Study Setup<br>Required |                    |                                                      | Optional                          | đ                        | onfirmation x<br>Case Study assigned. |
| Case Manager                               | Case Study & Patient Profi   | ile                |                                                      | Quiz Questions                    |                          |                                       |
|                                            | Case Study Timeline          |                    |                                                      | Expected Charting                 |                          |                                       |
|                                            |                              |                    |                                                      | Clock Set-up<br>Phase Time Limits | 🖲 Off 🕥 On               |                                       |
|                                            |                              |                    |                                                      | Off: Student can continue         | charting after phase t   | time expires.                         |
|                                            |                              |                    |                                                      | On: When time expires, st         | tudent will be forced to | o the next phase.                     |
|                                            |                              | Preview            | Assign                                               | Grade                             |                          |                                       |
|                                            |                              | Copyright 20       | 019 <u>Elsevier</u> Inc. All Right<br>Privacy Policy | ts Reserved.                      |                          |                                       |

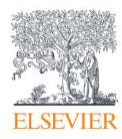

14. The assignment will then be published to students and will appear in the either the *Case Studies* or *Simulations* folder inside of the NCO course.

| Case Studies |                                           |  |  |  |
|--------------|-------------------------------------------|--|--|--|
| 19 📦         | Berkley, Julia: Acute asthma exacerbation |  |  |  |
|              |                                           |  |  |  |
|              |                                           |  |  |  |
|              |                                           |  |  |  |

END OF GUIDE

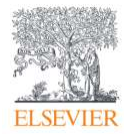